# Projet Carist SI Desktop

| Contexte :                          |                             |
|-------------------------------------|-----------------------------|
| Schéma Solution Technique :         | 2                           |
| Base de Données :                   | 3                           |
| Documentation fonctionnelle :       | 4                           |
| Menu principal :                    | 5                           |
| Suivi des colis :                   | 5                           |
| Gestion des utilisateurs :          | Erreur ! Signet non défini. |
| Suivie d'intégration des factures : | Erreur ! Signet non défini. |
| Vue Secrétaire :                    | Erreur ! Signet non défini. |
| Gestion des patients :              | Erreur ! Signet non défini. |
| Gestion des Rendez-vous:            | Erreur ! Signet non défini. |
| Vue Soignant :                      | Erreur ! Signet non défini. |

## Contexte:

Une entreprise spécialisée dans la logistique appelée CaristService gère un entrepôt destiné au stockage de colis.

Ces colis peuvent être de différentes tailles et poids, et ils doivent être rangés de manière optimale dans l'espace disponible.

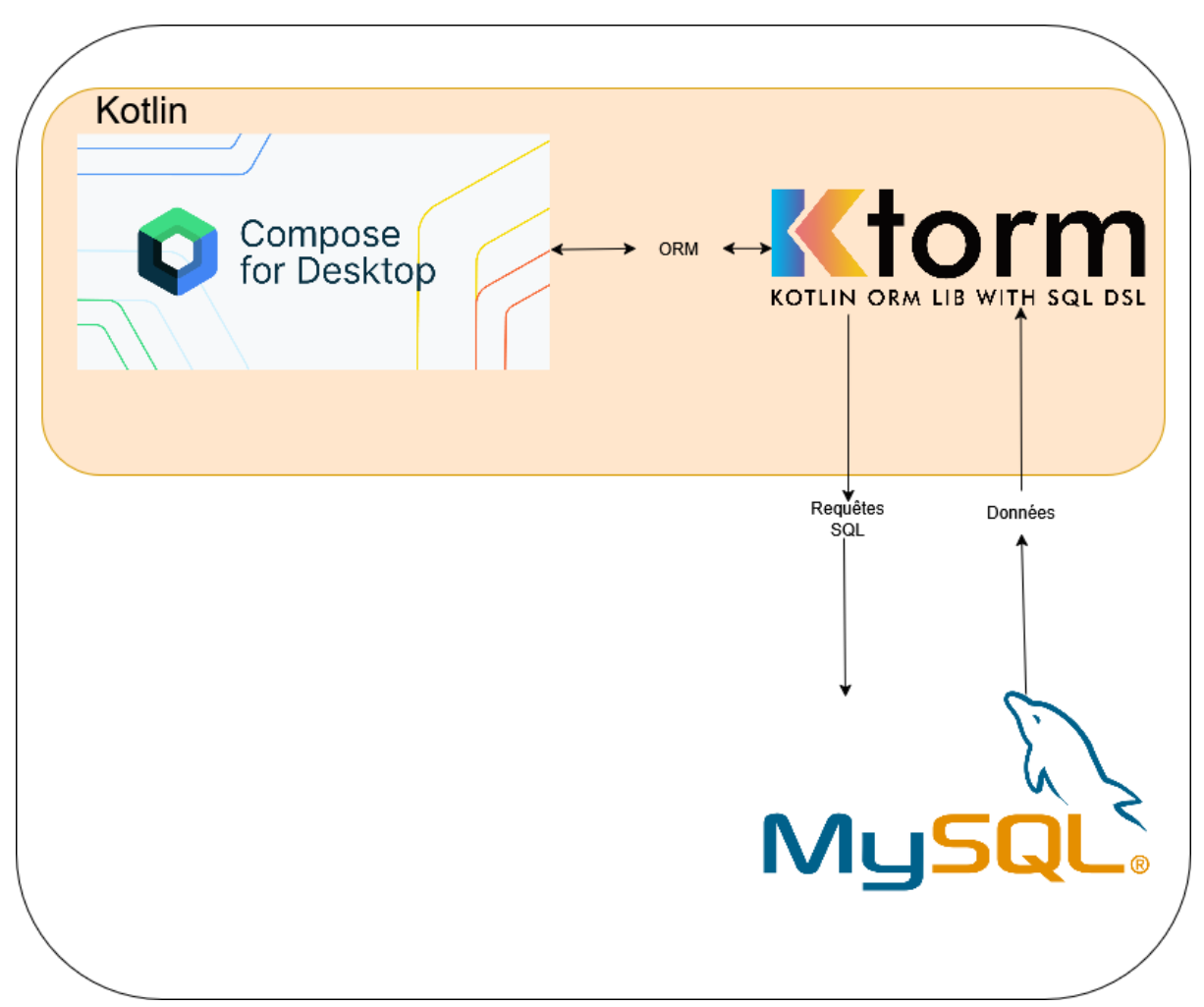

## Schéma Solution Technique :

## Base de Données :

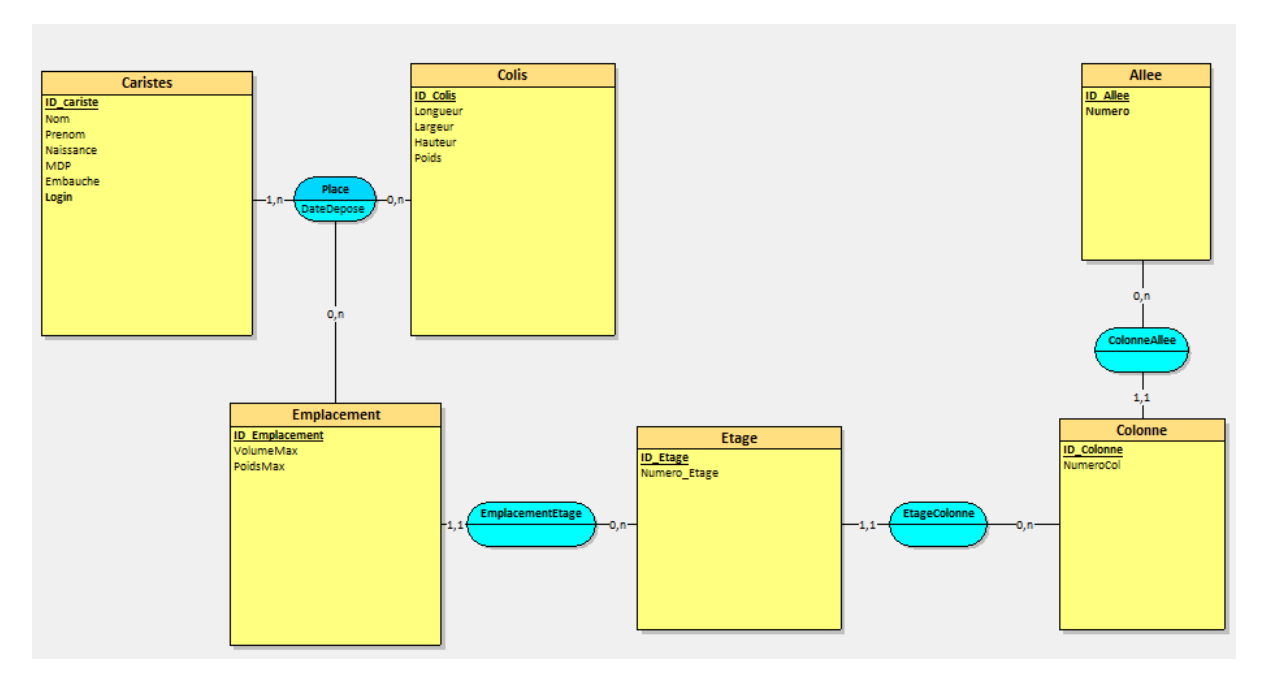

Ici le programme possède 3 Objectif :

- La gestion des colis
- La gestion d'employer
- La gestion du stockage

## Documentation fonctionnelle :

## Formulaire de connexion :

| 🛃 Carist-SI |              | _ | × |
|-------------|--------------|---|---|
|             |              |   |   |
|             |              |   |   |
|             |              |   |   |
|             |              |   |   |
|             | Connexion    |   |   |
|             | - Fereil     |   |   |
|             |              |   |   |
|             |              |   |   |
|             | Mot de passe |   |   |
|             |              |   |   |
|             | L            |   |   |
|             | Se connecter |   |   |
|             |              |   |   |
|             |              |   |   |
|             |              |   |   |
|             |              |   |   |
|             |              |   |   |

Lors de la première connexion au site l'utilisateur se retrouve sur le formulaire de connexion

# Menu principal :

| Carist-SI                                                                   | _    | × |
|-----------------------------------------------------------------------------|------|---|
| Carist-SI                                                                   |      |   |
| Système de gestion d'entrepôt                                               |      |   |
| <b>Suivi des colis</b><br>Rechercher et gérer les informations des co       | olis |   |
| <b>Gestion des caristes</b><br>Ajouter, modifier ou supprimer des utilisate | eurs |   |
| <b>Gestion du stockage</b><br>Gérer les allées, colonnes et emplacement     | ts   |   |
| Carist-SLv1.0                                                               |      |   |

## Suivi des colis :

Cette page permet de rechercher la position d'un colis et de modifier les informations concernant ce dernier

| Carist-SI                       | - 0                                    |
|---------------------------------|----------------------------------------|
| Sestion des Colis               | Retour à l'accuell Nouveau Colin       |
| Rechercher un colis             |                                        |
| ldentifiant du colis            | 0. decimal and                         |
| 3                               | Kechercher                             |
|                                 |                                        |
| Détails du colis #3             | Modifier                               |
| Longueur: 11 cm                 |                                        |
| Largeur: 80 cm                  |                                        |
| Hauteur: 10 cm                  |                                        |
| Poids: 50 kg                    |                                        |
| Emplacement du colis            |                                        |
| Allée: 2                        |                                        |
| Colonne: 1                      |                                        |
| Étage: 1                        |                                        |
| Volume:<br>8800 cm <sup>3</sup> | Dimensions totales:<br>11 × 80 × 10 cm |
|                                 |                                        |
|                                 |                                        |
|                                 |                                        |
|                                 |                                        |
|                                 |                                        |
|                                 |                                        |

| Carist-SI     |                 |  |  |                    | - 0 ×         |
|---------------|-----------------|--|--|--------------------|---------------|
| Gestion de    | s Colis         |  |  | Retour à l'accueil | Nouveau Colis |
| Rechercher u  | in colis<br>fis |  |  |                    | Rechercher    |
| Détails du co | olis #3         |  |  |                    | Annuler       |
| Longueur:     | 11              |  |  |                    |               |
| Largeur:      | 80              |  |  |                    |               |
| Hauteur:      | 10              |  |  |                    |               |
| Poids:        | 50              |  |  |                    |               |
| Emplacement   | du colis        |  |  |                    |               |
| Allée:        | Allée 2         |  |  |                    | ~             |
| Colonne:      | Colonne 1       |  |  |                    | ~             |
| Étage:        | Étage 1         |  |  |                    | ~             |
|               |                 |  |  | Enregistrer les m  | odifications  |

## L'ajout d'un colis :

| 🛃 Carist-SI                                                                                                    | - 0 ×                              |
|----------------------------------------------------------------------------------------------------|------------------------------------|
| Créer un nouveau colis                                                                                                    | Retour & Faccuell Rechercher Colls |
| Informations du colis                                                                                                    |                                    |
| Longueur (cm)                                                                                                    | Largeur (cm)                       |
| Hauteur (cm)                                                                                                    | Poids (kg)                         |
| Choisir l'emplacement                                                                                                    |                                    |
| Sélectionner une allée                                                                                                    | ~                                  |
| Sélectionner une colonne                                                                                                    | ~                                  |
| Sélectionner un étage                                                                                                    | · ·                                |
| Statistiques du stock<br>Total d'emplacements: 14<br>Emplacements occupés: 3<br>Emplacements: Ilores: 11<br>Taux d'occupation: 21% |                                    |
|                                                                                                    |                                    |
|                                                                                                    |                                    |

#### Gestion des Caristes :

#### Cette page permet de modifier les informations concernant les caristes

| 🛃 Carist-SI |              |         | - 0 ×                                 |
|-------------|--------------|---------|---------------------------------------|
| Gestion o   | des Caristes |         | Retour à l'accueil Ajouter un cariste |
| Rechercher  | un cariste   |         |                                       |
| ID          | Nom          | Prénom  | Actions                               |
| 1           | Dupont       | Jean    | Modifier Dénaits Supprimer            |
| 2           | Martin       | Sophie  | Modiffer Details Supprimer            |
| 3           | Leroy        | Thomas  | Medifier Devalit Supprimer            |
| 4           | Dubois       | Marie   | Mediffer Devalit Supprimer            |
| 5           | Moreau       | Thomas  | Modiffer Details Supprimer            |
| 6           | Pouard       | Georges | Modiffer Details Supprimer            |
| 7           | Couder       | Leo     | Modifier Details Supprimer            |
|             |              |         |                                       |
|             |              |         |                                       |
|             |              |         |                                       |
|             |              |         | 7 caritte(i) affichd(i) sur 7 total   |
|             |              |         |                                       |

#### Avec la possibilité de créer un nouveau cariste :

| Carist-SI           |                          | - 0 ×        |
|---------------------|--------------------------|--------------|
| Création de Cariste | Retour à l'accueil Liste | des caristes |
|                     |                          |              |
| Nom                 |                          |              |
| Prénom              |                          |              |
| Identifiant         |                          |              |
| Mot de passe        |                          |              |
|                     | Creat                    | r le cariste |
|                     |                          |              |

#### Gestions des stocks :

| ¢. | Carist-SI |  |
|----|-----------|--|
|    |           |  |

| 🛃 Carist-SI            |        |          |        | -            | o ×      |
|------------------------|--------|----------|--------|--------------|----------|
| Gestion des Structures | :      |          |        | Retour à l'a | accueil  |
|                        | Allées | Colonnes | Étages |              |          |
|                        |        |          |        | + Nouvell    | le Allée |
| Allée 1<br>ID: 1       |        |          |        | 1            | •        |
| Allée 2<br>ID: 2       |        |          |        | 1            | •        |
| Allée 3<br>ID: 3       |        |          |        | 1            | •        |
| Allée 4<br>ID: 4       |        |          |        | 1            | •        |
| Allée 5<br>ID: 5       |        |          |        | 1            | •        |
| Allée 10<br>ID: 7      |        |          |        | 1            | •        |
|                        |        |          |        |              |          |
|                        |        |          |        |              |          |
|                        |        |          |        |              |          |